## ՀԾ-Վաճառքների կառավարում համակարգի շարժական մասի կիրառության սերվիսի տեղադրումը IIS 7.0/8.0 -ում .NET Framework 4.6.2 տարբերակի համար ква-01590-W6C8N7

Բովանդակություն

## Նախնական պահանջներ

1. Օպերացիոն համակարգը պետք է լինի Windows

7 (Ultimate/Pro/Enterprise)/ Windows 8/ Windows10 կամ Windows Server 2008/ 2008R2/ 2012/ 2012R2

2. Օպերացիոն համակարգում պետք է տեղադրված լինի .NET Framework 4.6.2 Լրացուցիչ մեկնաբանություն

## Տեղադրում

1. Windows սերվերի դեպքում հարկավոր է օպերացիոն համակարգում տեղադրել WEB Server (IIS) role-ը, սեղմել Next

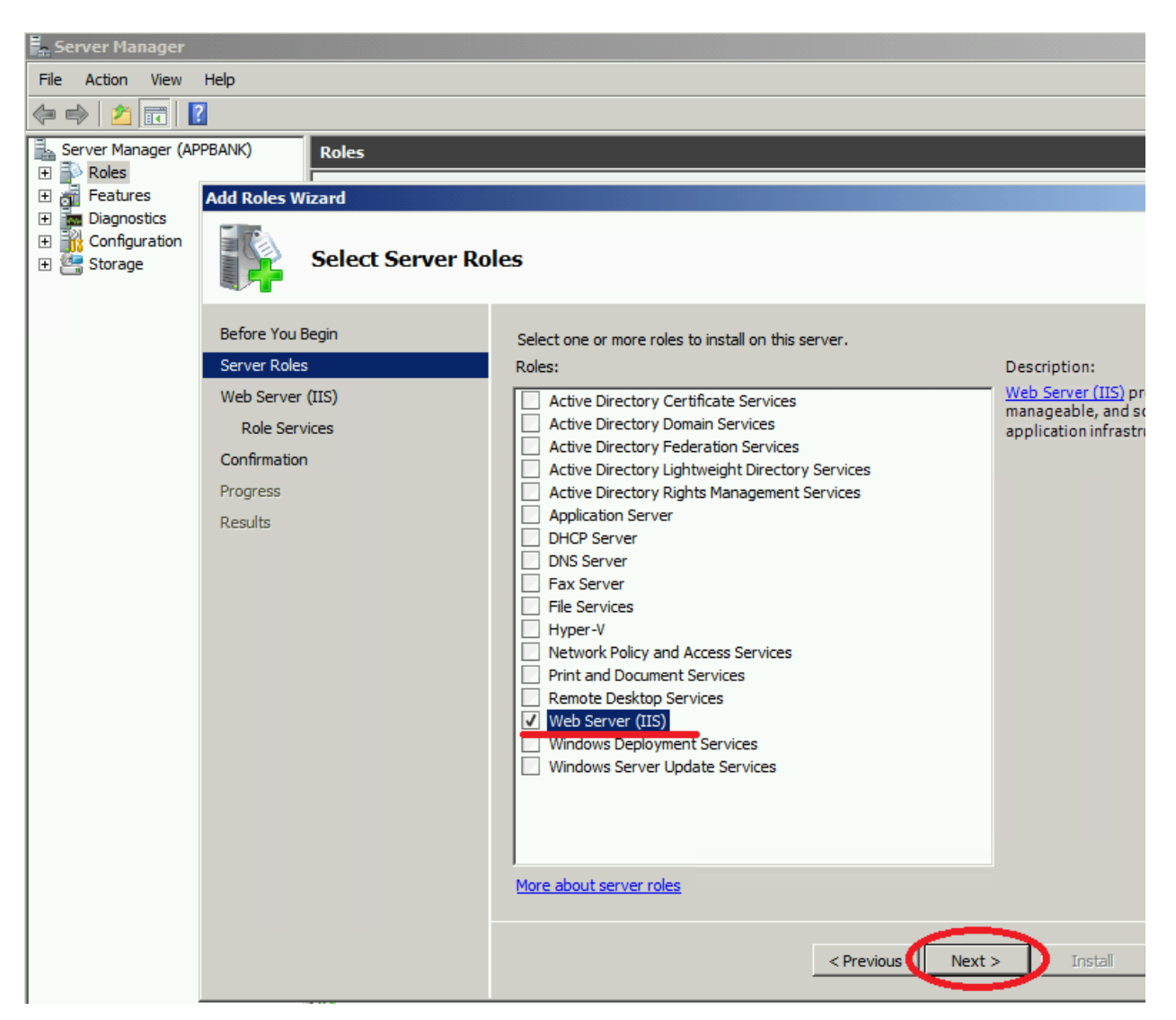

Իսկ Windows ոչ սերվերային տարբերակում, օրինակ՝ 7/8/10-ում անհրաժեշտ է մուտք գործել Control Panel → Programs and Features → Turn Windows features on or off

2. Բացված պատուհանում ընտրել.

- □ □ .NET Framework 4.6 Advanced Services  $\rightarrow$  ASP.NET (ASP.NET 4.6)  $\iota_2 h_2 p_1$
- $\Box \Box \bullet \quad \text{WCF Services} \to \text{HTTP Activation}$

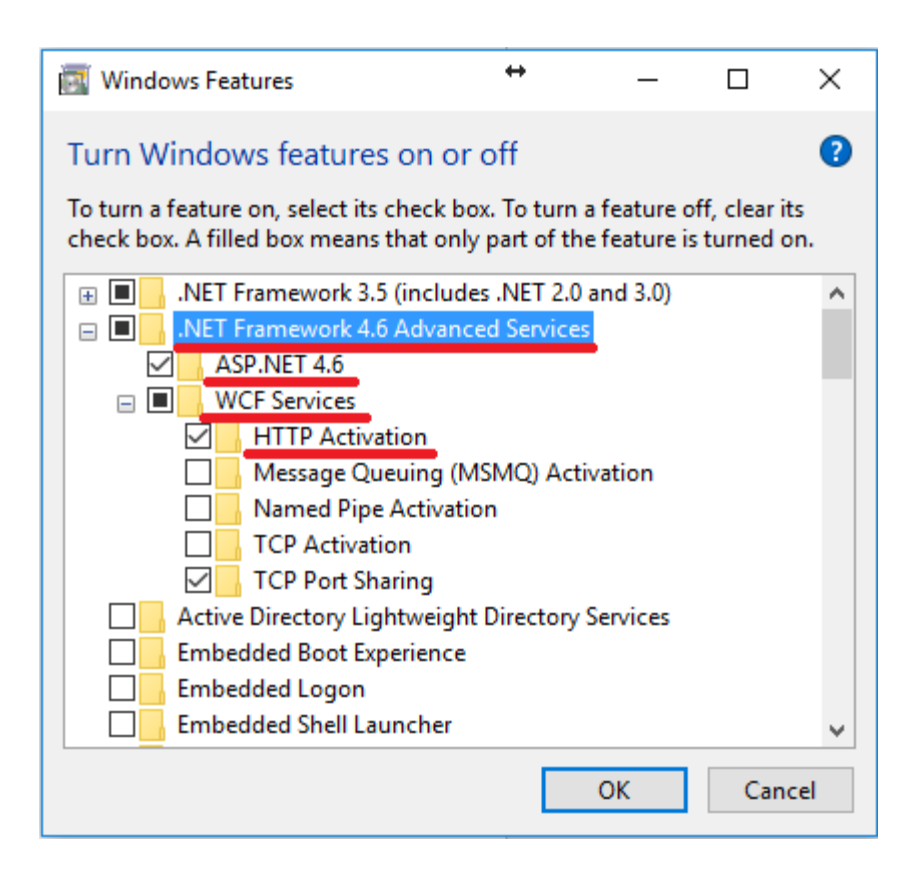

- □ □ Internet Information Services → World Wide Web Services → Application Development Features → ASP.NET 3.5
- $\square \square \bullet$  Security  $\rightarrow$  Windows Authentication

Սեղմել OK։

💽 Windows Features

## Turn Windows features on or off

To turn a feature on, select its check box. To turn a feature off, clear its check box. A filled box means that only

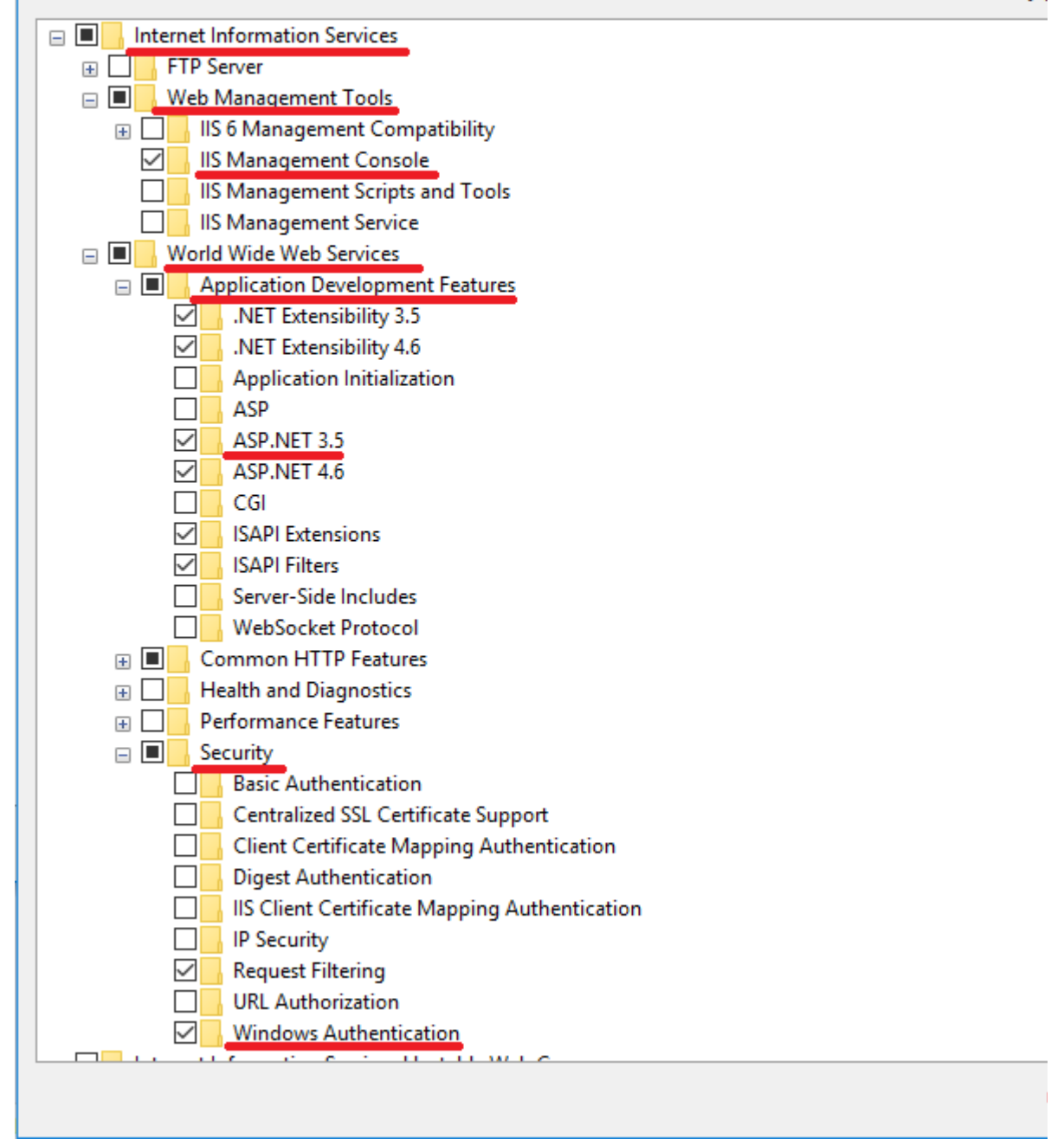

3. Internet Information Service (IIS) Manager-ում հարկավոր է DefaultAppPool-ի .NET Framework version դաշտի արժեքը փոխել .NET Framework v4.0...

↔

| Internet Information Services (IIS) M | lanager                                                                                                    |                                                                                                    |                                                                                                    |                                                        |
|---------------------------------------|----------------------------------------------------------------------------------------------------|----------------------------------------------------------------------------------------------------|----------------------------------------------------------------------------------------------------|--------------------------------------------------------|
| ← →                                   | ation Pools                                                                                                    |                                                                                                    |                                                                                                    |                                                        |
| File View Help                        |                                                                                                    |                                                                                                    |                                                                                                    |                                                        |
| Connections                           | Application Portion Portion Po | OOIS<br>anage the list of ap<br>Go ~ Sho<br>NET CLR V<br>v4.0<br>v4.0<br>v4.0<br>v4.0<br>v4.0<br>ol<br>v4.0.30319<br>emode: | oplication pools on<br>w All Group by:<br>Managed Pipel<br>Integrated<br>Classic<br>Integrated<br>? X | the serve<br>No Grou<br>Identity<br>Applica<br>Applica |

Եթե DefaultAppPool-ն արդեն օգտագործվում է այլ սերվիսի կողմից, կարող եք ավելացնել նոր Application Pool` կատարելով հետևյալ քայլերը.

Internet Information Service (IIS) Manager-ում սեղմել Application Pools աջ քլիք Add Application Pool կամ Actions → Add Application Pool...

| 💐 Internet Information Services (IIS) | Manager                                                                                                    |
|---------------------------------------|----------------------------------------------------------------------------------------------------|
| ← → area > Freedom > A                | Application Pools                                                                                                    |
| File View Help                        |                                                                                                    |
| Connections                           | Application Pools<br>This page lets you view and manage the list of application pools on the server.<br>Application pools are associated with worker processes, contain one or more<br>applications, and provide isolation among different applications. |
|                                       | Filter: - 🐨 Go - 🔂 Show All   Group by:                                                                                                    |
|                                       | Name Status .NET CLR V Managed Pipel Identity                                                                                                    |
| < >>                                  | Features View Content View                                                                                                    |
| Ready                                 |                                                                                                    |

Բացված պատուհանի Name դաշտում նշել Application Pool-ի անունը , իսկ .NET CLR version դաշտում` .NET CLR v4.0...

| Add Application Pool                              | ?      | $\times$ |
|---------------------------------------------------|--------|----------|
| Name:<br>SalesManagement                          |        |          |
| .NET CLR version:<br>.NET CLR Version v4.0.30319  |        | ~        |
| Managed pipeline mode:<br>Integrated $\checkmark$ |        |          |
| Start application pool immediately                | Cancel |          |

4. 3-րդ քայլում կարգավորած Application Pool-ի վրա աջ click-ով բացել Advanced Settings

| Connections         PC-3 (ARMSOFT\marieta.bag         Application Pools         Application Pools         Filter:       Compare the list of application pools on the server the server the                                                                                                    |
|----------------------------------------------------------------------------------------------------|
| <ul> <li>PC-3 (ARMSOFT\marieta.bag</li> <li>Application Pools</li> <li>Sites</li> <li>Default Web Site</li> </ul> This page lets you view and manage the list of application pools on the server of the server of the server |
| Sites       Sites         Default Web Site       Filter:         Image: Net web Site       Name         Status       .NET CLR V         Managed Pipel       Identition         Image: Net web Site       Image: Net web Site         Image: Net web Site       Image: Net web Site         Image: Net web Site       Image: Net web Site         Image: Net web Site       Net web Site         Image: Net web Site       Net web Site <t< td=""></t<>                                                                                                    |
| > Operault Web Site       Name       Status       .NET CLR V       Managed Pipel       Identity         Image: Status       .NET v4.5       Status       v4.0       Integrated       Application         Image: NET v4.5 Classic       Started       v4.0       Classic       Application         Image: DefaultAppPool       Started       v4.0       Integrated       Application                                                                                                    |
| Image: NET v4.5       Started       v4.0       Integrated       Application         Image: NET v4.5 Classic       Started       v4.0       Classic       Application         Image: NET v4.5 Classic       Started       v4.0       Integrated       Application         Image: NET v4.5 Classic       Started       v4.0       Integrated       Application         Image: NET v4.5 Classic       Started       v4.0       Integrated       Application                                                                                                    |
| INET v4.5 Classic Started v4.0 Classic Applic     DefaultAppPool Started v4.0 Integrated Applic                                                                                                    |
| DefaultAppPool Started v4.0 Integrated Applic                                                                                                    |
| Add Application Deal                                                                                                    |
| SalesManagem Sta 💷 Add Application Pool pplic.                                                                                                    |
| Set Application Pool Defaults                                                                                                    |
| ▶ Start                                                                                                    |
| Stop                                                                                                    |
| 🗢 Recycle                                                                                                    |
| Basic Settings                                                                                                    |
| Recycling                                                                                                    |
| Advanced Settings                                                                                                    |
| Rename                                                                                                    |
| X Remove                                                                                                    |
| View Applications                                                                                                    |
| 😧 Help                                                                                                    |
|                                                                                                    |
|                                                                                                    |
|                                                                                                    |

Բացված պատուհանում կատարել հետևյալ փոփոխությունները.

 $\Box \bullet \quad (General) \to Enable \ 32\text{-Bit Applications} \to True$ 

| App             | lication Pool Defaults                                                                             |                                                          | ?                     | ×             |
|-----------------|----------------------------------------------------------------------------------------------------|----------------------------------------------------------|-----------------------|---------------|
|                 | (General)                                                                                          |                                                          |                       | ^             |
|                 | NET CLR Version                                                                                    | No Managed Code                                          |                       |               |
|                 | Enable 32-Bit Applications                                                                         | True                                                     |                       | $\sim$        |
|                 | Managed Pipeline Mode                                                                              | Integrated                                               |                       |               |
|                 | Queue Length                                                                                       | 1000                                                     |                       |               |
|                 | Start Mode                                                                                         | OnDemand                                                 |                       |               |
| ~               | CPU                                                                                                |                                                          |                       |               |
|                 | Limit (percent)                                                                                    | 0                                                        |                       |               |
|                 | Limit Action                                                                                       | NoAction                                                 |                       |               |
|                 | Limit Interval (minutes)                                                                           | 5                                                        |                       |               |
|                 | Processor Affinity Enabled                                                                         | False                                                    |                       |               |
|                 | Processor Affinity Mask                                                                            | 4294967295                                               |                       |               |
|                 | Processor Affinity Mask (64-bit of                                                                 | 4294967295                                               |                       |               |
| ~               | Process Model                                                                                      |                                                          |                       |               |
| >               | Generate Process Model Event L                                                                     |                                                          |                       |               |
|                 | Identity                                                                                           | ApplicationPoolIdentity                                  | y                     |               |
|                 | Idle Time-out (minutes)                                                                            | 20                                                       |                       |               |
|                 | Idle Time-out Action                                                                               | Terminate                                                |                       |               |
|                 | Load User Profile                                                                                  | False                                                    |                       |               |
|                 | Maximum Worker Processes                                                                           | 1                                                        |                       | ~             |
| En<br>[er<br>op | able 32-Bit Applications<br>nable32BitAppOnWin64] If set to t<br>erating system, the worker proces | rue for an application po<br>ss(es) serving the applicat | ol on a 6<br>ion pool | 4-bit<br>will |
|                 |                                                                                                    | ОК                                                       | Can                   | cel           |

 $\square \square \square \square \square \bullet \qquad \text{Rapid-Fail Protection} \rightarrow \text{Enabled} \rightarrow \text{False}$ 

|   | Enabled                          |                  |   |
|---|----------------------------------|------------------|---|
|   |                                  | False            |   |
|   | Executable                       |                  |   |
|   | Executable Parameters            |                  |   |
| < | Rapid-Fail Protection            |                  |   |
|   | "Service unavailable" Response   | HttpLevel        |   |
|   | Enabled                          | False ~          |   |
|   | Failure Interval (minutes)       | 5                |   |
|   | Maximum Failures                 | 5                |   |
|   | Shutdown Executable              |                  |   |
|   | Shutdown Executable Parameter    |                  |   |
| ~ | Recycling                        |                  | I |
|   | Disable Overlapped Recycle       | False            |   |
|   | Disable Recycling for Configurat | False            |   |
| > | Generate Recycle Event Log Entr  |                  |   |
|   | Private Memory Limit (KB)        | 0                |   |
|   | Regular Time Interval (minutes)  | 1740             |   |
|   | Request Limit                    | 0                |   |
| > | Specific Times                   | TimeSpan[] Array |   |
|   | Virtual Memory Limit (KB)        | 0                | 1 |

| File View Help                                                                                                    |                                                                             |                      |                |                          |
|----------------------------------------------------------------------------------------------------|-----------------------------------------------------------------------------|----------------------|----------------|--------------------------|
| Connections                                                                                                    | PC-3 Home                                                                   | 2                    |                |                          |
| <ul> <li>✓ I PC-3 (ARMSOFT\marieta.base)</li> <li>✓ I Application Pools</li> <li>✓ I Sites</li> <li>✓ I Default Web Site</li> </ul> | Filter:<br>ASP.NET<br>Explore<br>Edit Permissions                           | • Go •               | Show All       | Group by:                |
|                                                                                                    | Add Application<br>Add Virtual Directory<br>Edit Bindings<br>Manage Website | Handler<br>Mappings  | HTTP<br>Respon | ISAPI and<br>CGI Restri. |
| ×                                                                                                    | Remove<br>Rename<br>Switch to Content View                                  | Shared<br>Configurat |                |                          |
|                                                                                                    |                                                                             |                      |                |                          |

6. Բացված պատուհանի Alias դաշտում հարկավոր է լրացնել Application–ի անվանումը, Application pool դաշտում ընտրել 3-րդ քայլում կարգավորած Application pool-ը։ Physical path

դաշտում ընտրել ՀԾ-Վաձառքների Կառավարում համակարգի թղթապանակում գտնվող Application Server-ի ֆայլերի հասցեն՝

C:\Program Files(x86)\ArmenianSoftware\ASSales Management7\Services\Mobile

Սեղմել OK:

| Add Application                                                                                     |                                                            | ?      | × |
|----------------------------------------------------------------------------------------------------|------------------------------------------------------------|--------|---|
| Site name: Default Web Site<br>Path: /                                                              |                                                            |        |   |
| Alias:<br>SalesManagement<br>Example: sales<br>Physical path:<br>C:\Program Files (x86)\Armenian So | Application pool:<br>DefaultAppPool<br>ftware\AS-Sales Mar | Select |   |
| Pass-through authentication<br>Connect as Test Settings                                             | ОК                                                         | Cancel |   |

7. Ստեղծված Application-ի (SalesManagement) վրա աջ քլիքով բացել Explore հրամանը և Web կարգավորումների մեջ համապատասխանաբար լրացնել սերվերի և բազայի անունները.

```
🗐 Web - Notepad
File Edit Format View Help
      <serviceBehaviors>
        <behavior name="serviceBehavior">
          <!-- To avoid disclosing metadata information, set the value below to false and remove
          <serviceMetadata httpGetEnabled="true"/>
          <!-- To receive exception details in faults for debugging purposes, set the value belc
          <serviceDebug includeExceptionDetailInFaults="false"/>
        </behavior>
      </serviceBehaviors>
      <endpointBehaviors>
        <br/>
<behavior name="WebBehavior">
          <dataContractSerializer maxItemsInObjectGraph="6553500" />
          <!--by default maxItemsInObjectGraph is 65535-->
          <webHttp defaultBodyStyle="Wrapped" automaticFormatSelectionEnabled="false"/>
        </behavior>
      </endpointBehaviors>
    </behaviors>
    <serviceHostingEnvironment multipleSiteBindingsEnabled="true" />
    <bindings>
      <webHttpBinding>
        <binding maxBufferPoolSize="524288000" maxReceivedMessageSize="524288000" maxBufferSize=</pre>
      </webHttpBinding>
    </bindings>
  </system.serviceModel>
  <system.webServer>
    <modules runAllManagedModulesForAllRequests="true"/>
    <directoryBrowse enabled="true"/>
  </system.webServer>
  <appSettings>
    <add key="ServerName" value="PC-3"/>
    <add key="DBName" value="SMDefault"/>
  </appSettings>
</configuration>
```

8. Մկնիկը կանգնեցնել Default Web Site-ի վրա և աջ մասում բացված Actions պատուհանից ընտրել Bindings...

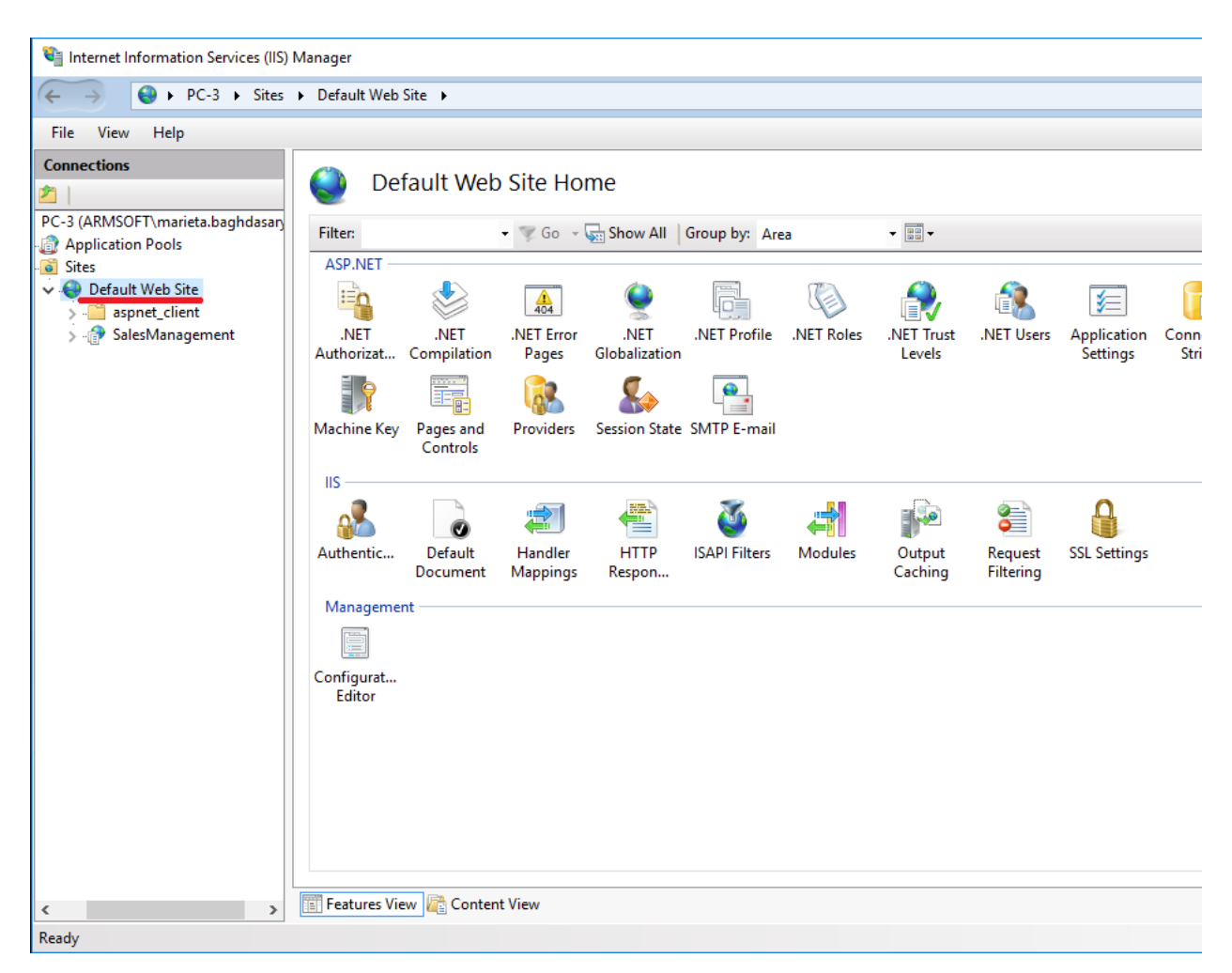

Բացված Site Bindings պատուհանում սեղմել Edit կոմակը և Port դաշտի արժեքը լրացնել 8081

Սեղմել OK:

| Site | Bindir | ngs                 |            |                   |                 |       |    | ?     | × |
|------|--------|---------------------|------------|-------------------|-----------------|-------|----|-------|---|
| T    | уре    | Host Name           | Port       | IP Address        | Binding Informa |       | A  | dd    |   |
| h    | ttp    |                     | 80         | *                 |                 |       |    | idit  |   |
|      |        |                     |            |                   |                 |       | Re | move  |   |
|      |        |                     |            |                   |                 |       | B  | rowse |   |
|      |        |                     |            |                   |                 |       |    |       |   |
|      |        |                     |            |                   |                 |       |    |       |   |
|      |        |                     |            |                   |                 |       |    |       |   |
|      |        |                     |            |                   |                 |       |    |       |   |
|      |        |                     |            |                   |                 |       |    |       |   |
|      |        |                     |            |                   |                 |       | C  | Close |   |
|      |        |                     |            |                   |                 |       |    |       |   |
|      | Edi    | it Site Binding     |            |                   |                 | ?     | ×  |       |   |
|      | Т      | ype:                | IP addres  | s:                | Port:           |       |    |       |   |
|      | ŀ      | ittp ~              | All Unas   | signed            | ~ 8081          |       |    |       |   |
|      |        | lost name:          |            |                   |                 |       |    |       |   |
|      | E      | xample: www.contoso | o.com or i | marketing.contoso | .com            |       |    |       |   |
|      |        |                     |            |                   |                 |       |    |       |   |
|      |        |                     |            |                   |                 |       |    |       |   |
|      |        |                     |            |                   |                 |       |    |       |   |
|      |        |                     |            |                   | ОК              | Cance | I  |       |   |

9. Windows Server 2008/2008r2 օպերացիոն համակարգերի դեպքում փակել IIS-ը և Command Prompt-ում աշխատացնել

```
\mbox{windir}Microsoft.NET\Framework64\v4.0.30319\aspnet_regile.exe - ir hpuuluup,
```

իսկ Windows 8/10 և Windows Server 2012/2012r2 օպերացիոն համակարգերի դեպքում հարկավոր է բացել Server Manager-ը, նշել HTTP Activation և սեղմել Install կոՃակ։

10. Ստեղծած Application-ի (SalesManagement) կարգավորումներից սեղմել Handler Mappings

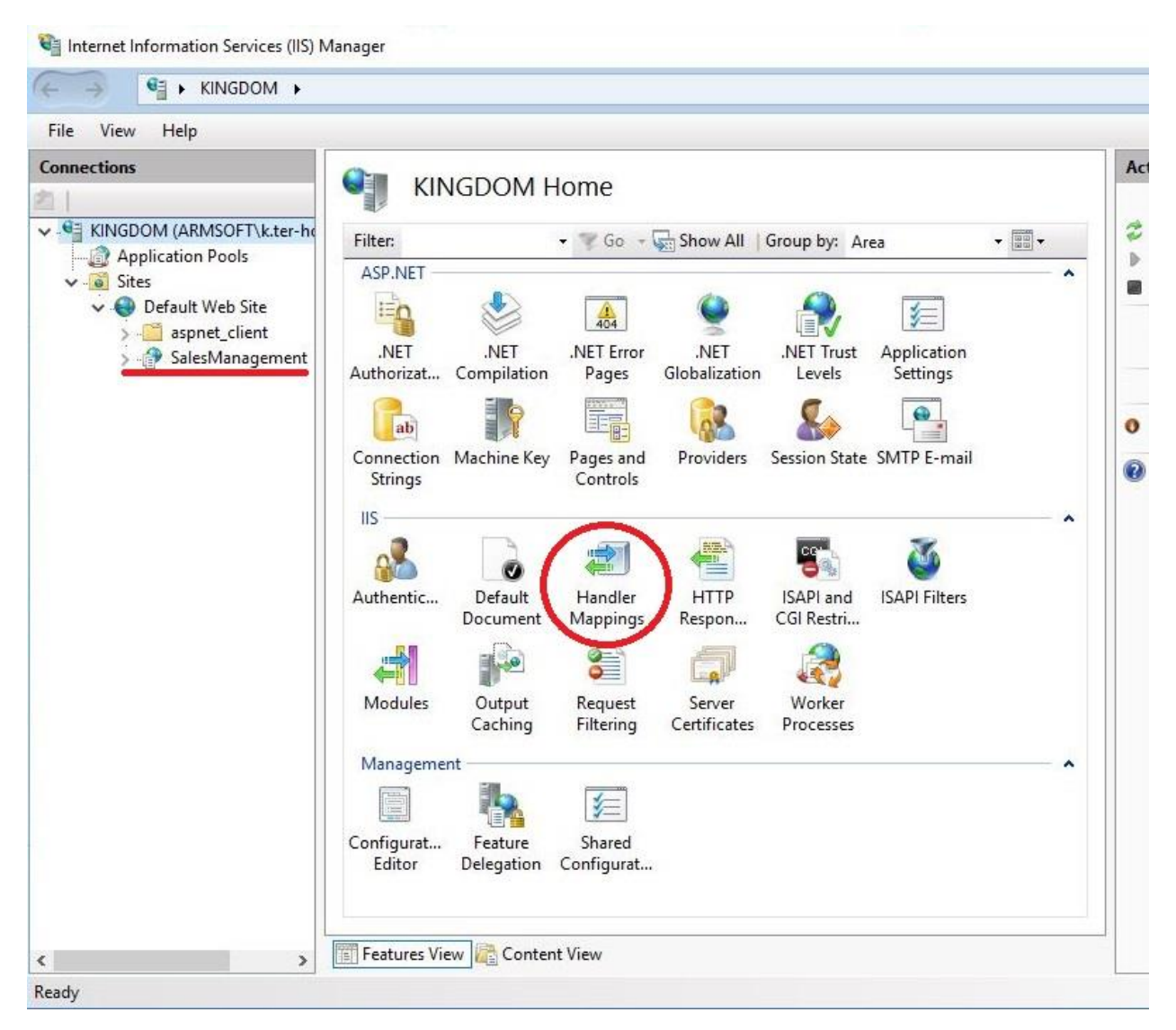

Windows 7 և Windows Server 2008/ 2008r2 օպերացիոն համակարգերի դեպքում ստուգել, որ չեն բացակայում svc-Integrated և svc-Integrated-4.0-ն,

իսկ Windows 8/ 10 և Windows Server 2012/ 2012r2 օպերացիոն համակարգերի դեպքում՝ svc-Integrated-4.0-ն։

| File View Help                                                                                                    |                                                                                       |                                         |                    |                            |                 |
|----------------------------------------------------------------------------------------------------|---------------------------------------------------------------------------------------|-----------------------------------------|--------------------|----------------------------|-----------------|
| onnections<br>State of the second second seco | Handler Mappin<br>Use this feature to specify the reso<br>for specific request types. | ngs<br>ources, such as DLLs an          | nd managed co      | de, that handle respo      | onses           |
| V Sites                                                                                                    | Group has Chats                                                                       |                                         |                    |                            |                 |
| > SalesManagement                                                                                                    | Name<br>Name                                                                          | Path                                    | State              | Path Type                  | ۲^              |
|                                                                                                    | ScriptHandlerFactoryAppServi<br>ScriptResourceIntegrated-4.0                          | *_AppService.axd<br>*ScriptResource.axd | Enabled<br>Enabled | Unspecified<br>Unspecified | ç               |
|                                                                                                    | SimpleHandlerFactory-Integra                                                          | *.ashx                                  | Enabled            | Unspecified                | 5               |
|                                                                                                    | SimpleHandlerFactory-ISAPI-2.0                                                        | ^.ashx<br>*.ashx                        | Enabled            | Unspecified                | 2               |
|                                                                                                    | SimpleHandlerFactory-ISAPI-2<br>SimpleHandlerFactory-ISAPI-4                          | *.ashx<br>*.ashx                        | Enabled<br>Enabled | Unspecified<br>Unspecified | 1               |
|                                                                                                    | SimpleHandlerFactory-ISAPI-4                                                          | *.ashx                                  | Enabled            | Unspecified                | l               |
|                                                                                                    | svc-ISAPI-4.0_32bit                                                                   | *.svc                                   | Enabled            | Unspecified                | i               |
|                                                                                                    | svc-ISAPI-4.0_64bit<br>TraceHandler-Integrated                                        | *.svc<br>trace.axd                      | Enabled<br>Enabled | Unspecified<br>Unspecified | l<br>S          |
|                                                                                                    | TraceHandler-Integrated-4.0                                                           | trace.axd                               | Enabled            | Unspecified                | 5               |
|                                                                                                    | vbhtm-Integrated-4.0                                                                  | *.vbhtm                                 | Enabled            | Unspecified                | 5               |
|                                                                                                    | vbhtm-ISAPI-4.0_32bit<br>vbhtm-ISAPI-4.0_64bit                                        | *.vbhtm<br>*.vbhtm                      | Enabled<br>Enabled | Unspecified<br>Unspecified | ł               |
|                                                                                                    | vbhtml-Integrated-4.0                                                                 | *.vbhtml                                | Enabled            | Unspecified                | <u>s</u><br>, v |
|                                                                                                    | <                                                                                     | vnntmi                                  | FRANKER            | Linspecified               | >               |

11. Անհրաժեշտ է նոր ստեղծված Application-ի (SalesManagement) վրա աջ քլիքով բացել Manager Application→Advanced Settings...

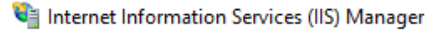

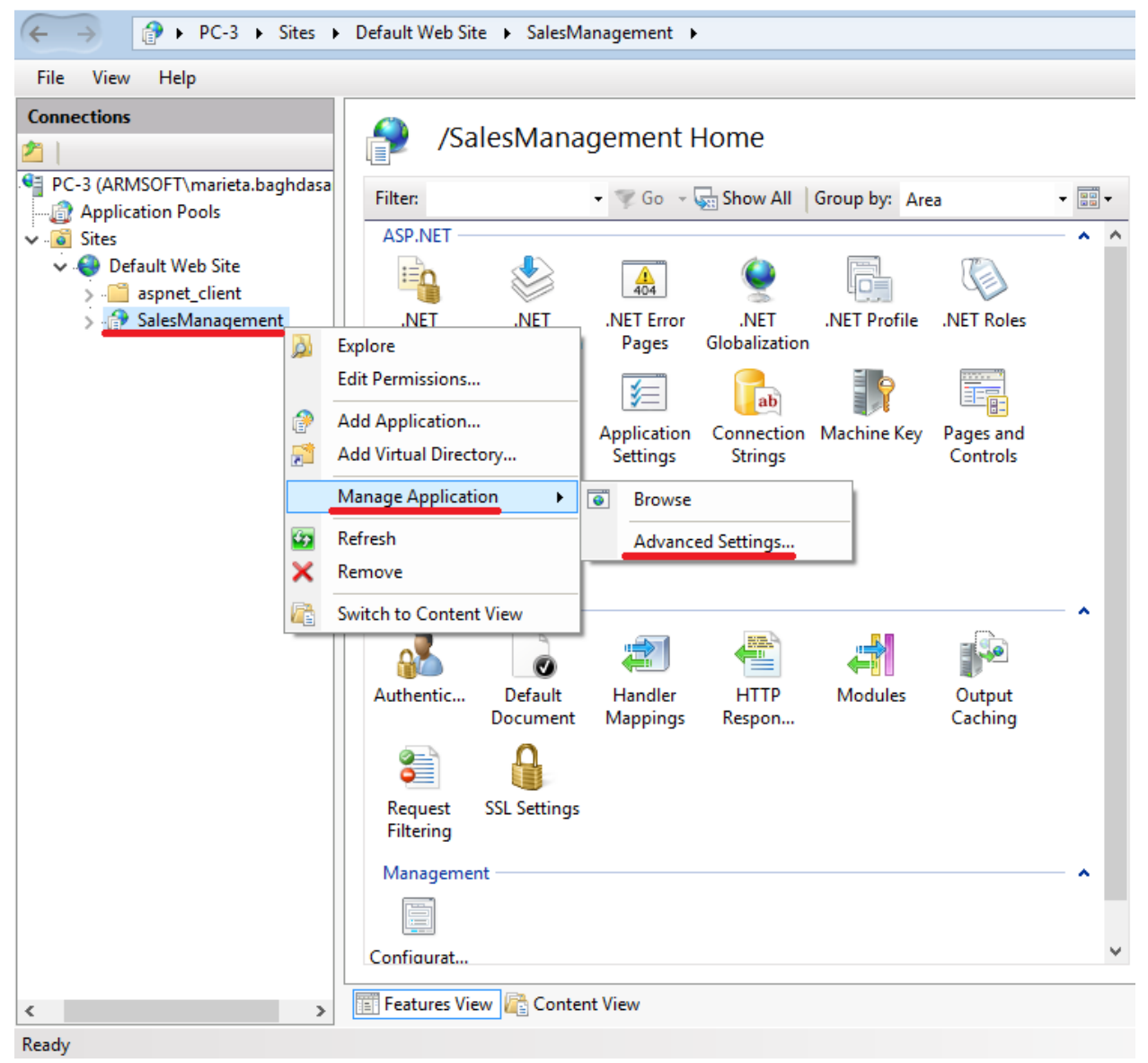

Application Pool դաշտում ընտրել 6-րդ քայլում ստեղծված Application Pool-ը, իսկ Enabled Protocols դաշտում բացի http-ից « , »-ով պետք է ավելացնել նաև net.tcp

Advanced Settings

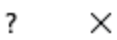

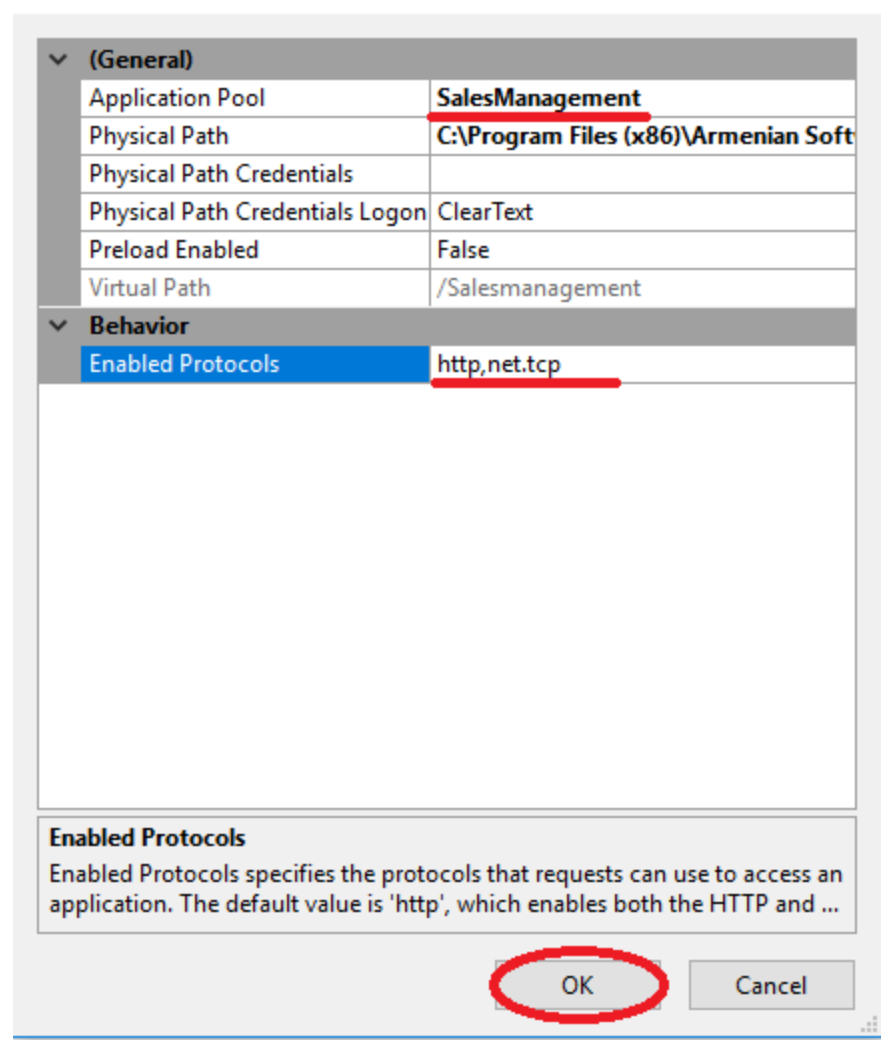

12. Կիրառությունների սերվիսը ստուգելու համար հարկավոր է Applicationի (SalesManagement) վրա աջ քլիքով բացել Manager Application → Browse, կամ Internet Explorer-ում հավաքել

հետևյալ հասցեն՝ http://localhost/SalesManagement/MobileService.svc

Կարող եք նաև մկնիկը կանգնեցնել SalesManagement Application-ի վրա, սեղմել Content View և MobileService.svc-ի վրայից կատարել Browse:

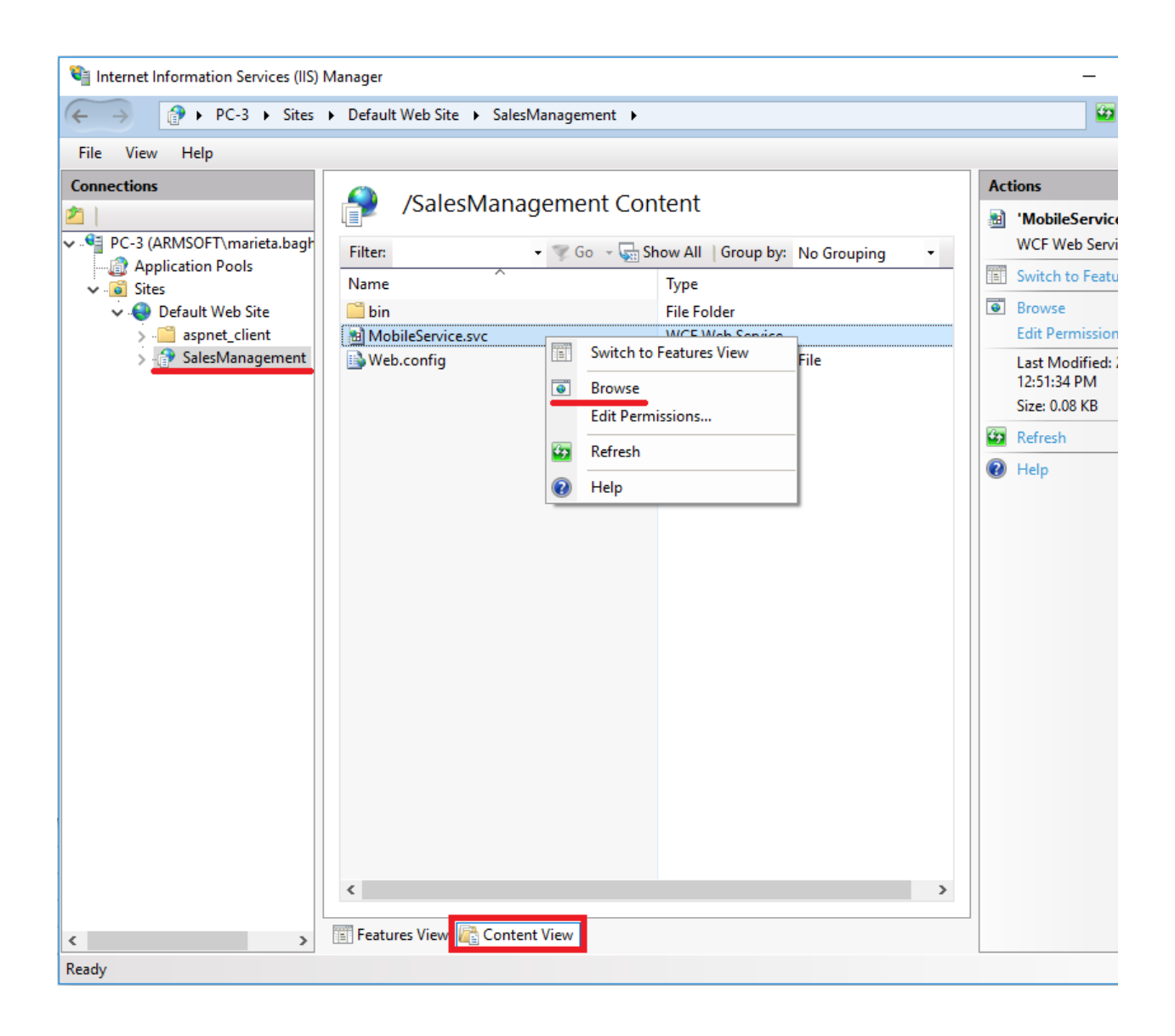